تذکر مهم: در صورتیکه قبلا این ویندوز مجازی را نصب کردهاید، و تمایل به نصب مجدد دارید، نسبت به پشتیبان گیری از پوشه قبلی ویندوز مجازی (Windows 7)اقدام نمایید، در غیر اینصورت تمام اطلاعات ویندوز مجازی قبلی از بین خواهد رفت!!!

C:\ را اجرا کرده و اجازه دهید در مسیر C: فایلها را استخراج کند(مسیر را تغییر ندهید) پوشهای با نام Windows 7 ایجاد خواهد شد.

بعد از استخراج فایلها، برنامه نصب کننده نرمافزار VMware یا همان ماشین مجازی، ورژن 17.5 بصورت خودکار اجرا میشود مراحل آن را طی کنید و سوالات را بصورت پیش فرض قبول کنید(لایسنس را خالی تایید کنید و باقی را او کی نمایید) و نصب را کامل نمایید، آیکون تفکیک برروی دسکتاپ ایجاد میشود که ویندوز 7 مجازی را اجرا می کند، آن را اجرا کنید تا وارد ویندوز 7 مجازی شوید، مجددا در پاسخ به سوالات، گزینه پیش فرض را انتخاب کنید و پس از بالا آمدن ویندوز با ایجاد کاربر در نرمافزار MGE (رمز ۱۲۳) میتوانید از برنامههای ثبتی

جهت به روز رسانی برنامه واسط ثبت، میتوانید با استفاده از نرمافزار Chrome در ویندوز مجازی فایلهای آپدیت را دانلود کنید و یا در ویندوز اصلی خود فایلهای آپدیت را از سایت کاداستر دانلود کرده و سپس Copy را بزنید، وارد ویندوز مجازی شده و Paste را بزنید، فایلها وارد ویندوز مجازی میشوند سپس آپدیت را انجام دهید. ویندوز مجازی 7 در داخل ویندوز اصلی اجرا میشود و درواقع ویندوزی داخل ویندوز دیگر است و به ریاستارت ویندوز اصلی نیاز ندارد، مانند یک نرمافزار معمولی در داخل ویندوز اصلی اجرا میشود ولی درواقع یک ویندوز دیگر است و کاملااز ویندوز اصلی ایزوله است.

اگر در داخل ویندوز مجازی 7 به اینترنت متصل نشوید (پیشفرض اینترنت قطع شده است) و فایلهای ویروسی را به آن منتقل نکنید، به ندرت دچار مشکل خواهد شد، جهت فعال کردن اینترنت در منوی ماشین مجازی بالا سمت راست بر روی آیکون اینترنت(عکس دو کامپیوتر متصل به هم) کلیک راست کرده و Connect را بزنید.

جهت بستن ویندوز مجازی، نشانگر موس را بالای صفحه ببرید و در منو ماشین مجازی دکمه x را بزنید و سپس Suspend را بزنید.

جهت خارج شدن موقت از ویندوز مجازی، نشانگر موس را بالای صفحه ببرید و در منویی که باز میشود دکمه ۔ را بزنید.

بهتر است هربار قبل از بهروزرسانی نرمافزار ثبت یک کپی از پوشه C:\Windows 7 بگیرید (اگر هنگام خروج از ویندوز مجازی به جای Suspend از Power off استفاده کنید، حجم پوشه کمتر خواهد شد) و در جایی امن نگه دارید، درصورت بروز مشکل کافیست این پوشه پشتیبان را جایگزین پوشه اصلی کنید، به همین سادگی.

موفق باشيد

مہدی شہسوا*ر*یان